# 「コンビニ現金払い」のお支払い方法について

※お支払い方法で「コンビニ現金払い」を選択し、申請が完了しますと、自動で①の画面に移動します。

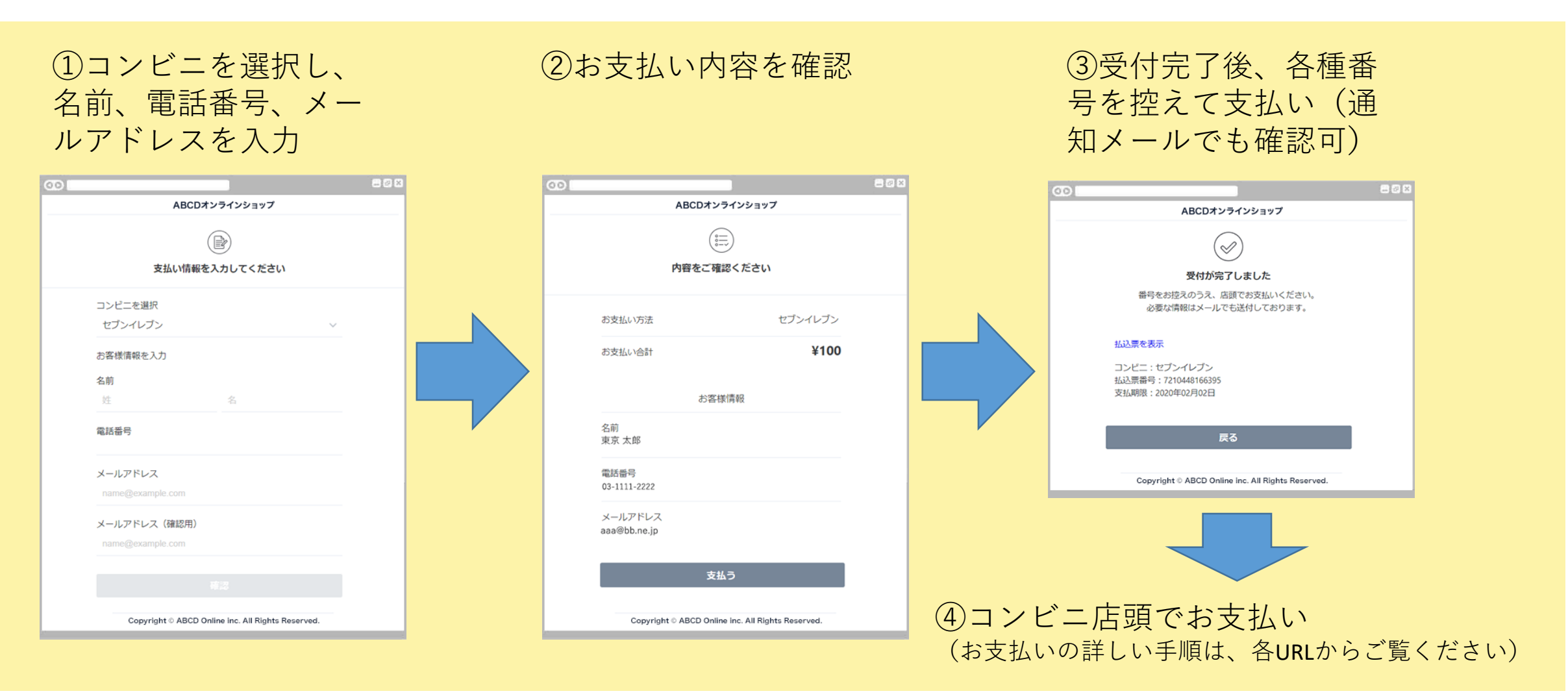

## **セブン-イレブン**でのお支払い

受付完了画面で、「払込票 を表示」から払込伝票を印 刷、または「払込票番号」 をメモ

印刷した「払込票」または 「払込伝票番号」を店頭レ ジで提示し、お支払い

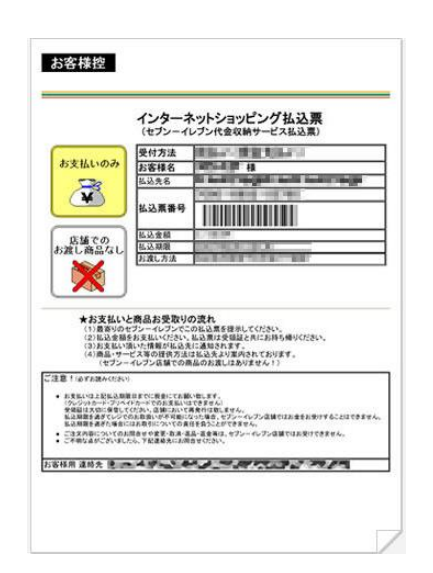

SB Payment Service 「コンビニ決済 セブン-イレブン」↓ https://www.sbpayment.jp/support/how\_to\_pay/cvs/sej\_webcvs/

## **ローソン・ミニストップ**でのお支払い

受付完了画面で、受付番号を

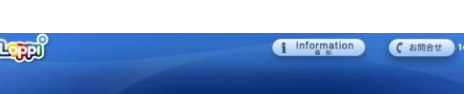

#### **セイコーマート**でのお支払い

受付完了画面で、受付番号を メモ

店頭レジにて「インターネットの支払い」とお伝えし、店 頭レジ操作画面で受付番号を 入力

支払い内容を確認し、OKを押 してお支払い

SB Payment Service 「コンビニ決済 セイコーマート」↓

https://www.sbpayment.jp/support/how\_to\_pay/cvs/seicomart\_webcvs/

**ファミリーマート**でのお支払い

受付完了画面で、下記2点の

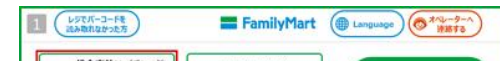

インターネット等の代金支払い

お申し込み後に通知した『受付番号』又は『オンライン決済番号』をハイフン「-」を除いて入力してください。

1 2 3

4 5 6

7 8 9 0 00

#### メモ メモ

Loppi(店頭端末) TOP画面 で、「各種番号をお持ちの 方」を選択

受付番号、入力した電話番 号を入力

申込券を受け取り、店頭レ ジにてお支払い

SB Payment Service 「コンビニ決済 ローソン・ミニストップ」↓

https://www.sbpayment.jp/support/h ow\_to\_pay/cvs/lawson\_webcvs/

| 各種番号<br>をお持ちの方<br>- 支払いたい-<br>- チケット発券 -<br>************************************ | Loppi専用コード<br>をお持ちの方<br>- パーコード -<br>- 2次元コード -<br>脳源 | 各種サービス<br>メニュー<br>- 購入したい - |
|----------------------------------------------------------------------------------|-------------------------------------------------------|-----------------------------|
|                                                                                  |                                                       |                             |
|                                                                                  |                                                       |                             |

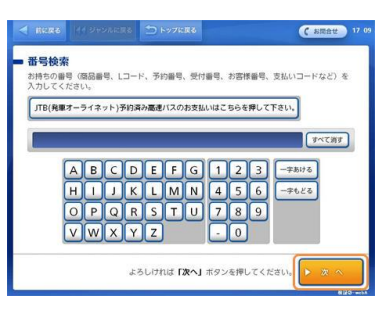

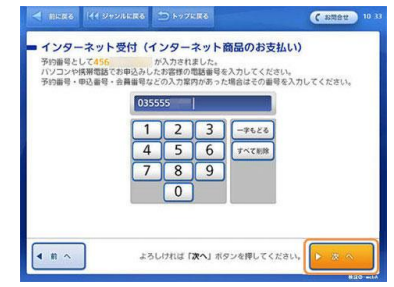

| 番号をメモ          |
|----------------|
| ①企業コードまたはお客様番号 |
| ②注文番号または確認番号   |

店舗に設置されているマルチ コピー端末機で、「代金/支払 いチャージ(コンビニで支払 い)」を選択

上記の2点の番号を入力

申込券を受け取り、店頭レジ でお支払い

SB Payment Service 「コンビニ決済 ファミリーマート」↓

https://www.sbpayment.jp/support/how\_ to\_pay/cvs/familymart\_webcvs/

| 代金支払い/チャージ<br>(コンビニでお支払い<br>Payment/Charge)<br>スマホ決測アプリへのチャージ | ファミマエカード<br>/楽天Edy<br>/スマートビット                 | Q キーワードで探す                                  |
|---------------------------------------------------------------|------------------------------------------------|---------------------------------------------|
| 荷物の発送<br>/レジで受取<br>過新/フパマプリ                                   | チケット<br>コンサート/2ポーラ/発売<br>/意志パス/テーマパーク<br>/イベント | ※ 2次元コードを<br>持っている                          |
| プリペイドの購入<br>ホンラインマネーノ通信<br>ノゲームチアット<br>ノ特像・需変配信               | スポーツくじ<br>toto/BIG                             | お問い合わせ描号を<br>読み行っている                        |
|                                                               | 🗟 国税の納付                                        | 行政サービス<br>住民第・印度証明                          |
|                                                               | 国際送金<br>Western Union                          | コピー/フリント<br>スキャン/ファクス<br>コンテンツ<br>フロマイー新星など |

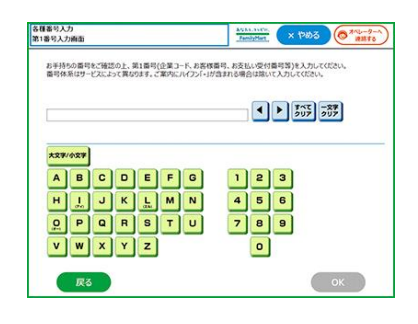

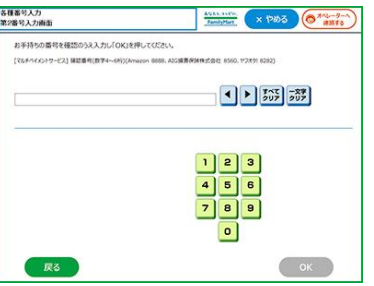